# Odjava komisijske robe

Prije čitanja ovih uputa vidi dokument <u>Help - Poslovni procesi - Rad s komisijskom robom</u> u kojem se nalaze smjernice za rad s komisijskom robom.

#### Napomena:

Ovisno o postavkama poduzeća za komisijsku robu, *Katalozi/Podešavanje sustava/Osnovni podaci i postavke/Postavke poduzeća*, pod karticom *"Ostalo"*, odjava komisijske robe može biti na razini cijelog poduzeća za sve radne jedinice ili po radnim jedinicama → <u>Help - Detaljne upute - Katalozi - Podešavanje sustava</u>

Mjesto u izborniku:

| 🖻 🧔 Komisijska roba                                     |
|---------------------------------------------------------|
| 🖃 🖓 Udjava komisione robe                               |
| 🖳 🗋 Nova odjava komisione robe (sve radne jedinice)     |
| 🚽 🖳 🗋 Nova odjava komisione robe (po radnim jedinicama) |
| 🛄 Lista odjava komisione robe                           |

## 1. Nova odjava komisijske robe za sve radne jedinice

### 1.1. Tražilica

| Odjava komisione robe                                    |    | ×        |
|----------------------------------------------------------|----|----------|
| Unesite parametre prema kojima će se formirati izvještaj |    |          |
| Od datuma: 01.01.2013                                    |    |          |
| Partner (dobavljač):                                     | 2  |          |
| Više opcija                                              | ОК | Odustani |

#### Mogući parametri pretraživanja:

- Od datuma: postavljen 1. siječnja tekuće godine ako je radna godina jednaka tekućoj godini, inače 1. siječnja radne godine
- Do datuma: postavljen trenutni datum ako je radna godina jednaka tekućoj godini, inače 31. prosinca radne godine
- Partner: odabir, za detalje vidi Katalozi/Partneri -> Help Detaljne upute Katalozi Partneri

#### 1.2. Napredna pretraga

| Napredna pretraga              |          |          |  |  |  |  |
|--------------------------------|----------|----------|--|--|--|--|
| Tip radne jedince: Maloprodaja | <u>a</u> |          |  |  |  |  |
| Manje opcija                   | ОК       | Odustani |  |  |  |  |

#### Mogući parametri pretraživanja:

➤ Tip radne jedinice: odabir između maloprodajnih tipova radnih jedinica, za detalje vidi Katalozi/Podešavanje sustava/Radne jedinice/Grupiranje radnih jedinica → Help - Detaljne upute - Katalozi - Podesavanje sustava

### 1.3. Izvještaj o odjavi komisijske robe

Prema odabranim kriterijima pretrage formira se izvještaj.

| rani (                                            | (F10) 🔅 Export (                                                                                                    | E12) 😰 Bornoć (E1)                                                                                                    |                                                |                                                                       |                                                  |
|---------------------------------------------------|----------------------------------------------------------------------------------------------------|----------------------------------------------------------------------------------------------------|------------------------------------------------|-----------------------------------------------------------------------|--------------------------------------------------|
|                                                   | (110) 🤝 <u>C</u> xpoir(                                                                                                    |                                                                                                    |                                                |                                                                       |                                                  |
| TE<br>Uli<br>Sp                                   | STNO PODU<br>ca grada Ant<br>lit<br>B: 383427391                                                                                                    | JZEĆE d.o.o. Žiro: 2340009-1100043027<br>ofagaste 37 IBAN: HR1623400091100043021<br>PDV ID broj: HR38342739120<br>20                                                  | tel: 021-540<br>e⊣<br>SWII<br>IBAN: 1234567890 | ) 682; fax: 021-<br>mail: podrska@<br>FT: 258649731(<br>123456789012; | - 2222222<br>Dritam.hr<br>64582954<br>34567890   |
| Sp<br>Oll                                         | lit<br>B: 383427391                                                                                                    | PDV ID broj: HR38342739120<br>20                                                                                                    | SWII<br>IBAN: 1234567890                       | FT: 2586497310<br>1234567890123                                       | 6458295<br>3456789                               |
| C                                                 | )diava                                                                                                    | komisione robe                                                                                                    |                                                |                                                                       |                                                  |
| Ŭ                                                 | ajara                                                                                                    |                                                                                                    |                                                |                                                                       |                                                  |
|                                                   |                                                                                                    |                                                                                                    |                                                |                                                                       |                                                  |
|                                                   | Odađanaj uvjeti am                                                                                                    | t=20.                                                                                                    |                                                |                                                                       |                                                  |
| Ċ                                                 | Odabrani uvjeti pre<br>Od datuma: 01.(                                                                                                    | trage:<br>01.2013                                                                                                    |                                                |                                                                       |                                                  |
| Ċ                                                 | Odabrani uvjeti pre<br>Od datuma: 01.0<br>Do datuma: 03.0<br>Padraci (dobavli                                                                                                    | trage:<br>01.2013<br>06.2013<br>2010 00121 Komisualdi                                                                                                    |                                                |                                                                       |                                                  |
| (                                                 | Odabrani uvjeti pre<br>Od datuma: 01.(<br>Do datuma: 03.(<br>Partner (dobavlj<br>Tip radne jedino                                                                                         | trage:<br>01.2013<br>66.2013<br>aë): 00121;Komisvaldi<br>re: Maloprodaja                                                                                              |                                                |                                                                       |                                                  |
| C                                                 | Odabrani uvjeti pre<br>Od datuma: 01.0<br>Do datuma: 03.0<br>Partner (dobavlj<br>Tip radne jedino                                                                                         | trage:<br>01.2013<br>96.2013<br>ač): 00121;Komisvaldi<br>ač): 00121;Komisvaldi<br>e: Maloprodaja                                                                      |                                                |                                                                       |                                                  |
| Bro                                               | Ddabrani uvjeti pre<br>Od datuma: 01.<br>Do datuma: 03.0<br>Partner (dobavlj<br>Tip radne jedino<br>nj: AUTO                                                                              | trage:<br>01.2013<br>96.2013<br>ač): 00121;Komisvaldi<br>ač): 00121;Komisvaldi<br>e: Maloprodaja                                                                      |                                                |                                                                       |                                                  |
| o<br>Bro<br>Dat                                   | Odabrani u vjeti pre<br>Od datuma: 01.1<br>Do datuma: 03.0<br>Partner (dobavlj<br>Tip radne jedino<br>vj: AUTO<br>tum: 03.06.2013                                                         | trage:<br>01.2013<br>36.2013<br>ač): 00121;Komisvaldi<br>ač): Maloprodaja                                                                                             |                                                |                                                                       |                                                  |
| Bro<br>Dat<br>Br                                  | Odabrani u vjeti pre<br>Od datuma: 01.<br>Do datuma: 03.0<br>Partner (dobavlj<br>Tip radne jedino<br>bj: AUTO<br>tum: 03.06.2013                                                          | trage:<br>01.2013<br>ač): 00121;Komisvaldi<br>e: Maloprodaja                                                                                                    |                                                | Wiera                                                                 | Količina                                         |
| Bro<br>Dat<br><u>Br.</u> 1                        | Odabrani u vjeti pre<br>Od datuma: 01.<br>Do datuma: 03.<br>Patner (dobavlj<br>Tip radne jedino<br>bj: AUTO<br>tum: 03.06.2013<br><u>Šifra artikla</u><br>AVK001                          | trage:<br>01.2013<br>36:2013<br>ač): 00121;Komisvaldi<br>e: Maloprodaja<br>Naziv artikla<br>Nokia Lumia 900                                                           |                                                | Mjera<br>kom                                                          | <u>Količina</u><br>2 00                          |
| Bro<br>Dat<br><u>Br.</u><br>12                    | Odabrani u vjeti pre<br>Od datuma: 01.1<br>Do datuma: 03.0<br>Partner (tlobavlj<br>Tip radne jedino<br>oj: AUTO<br>tum: 03.06.2013<br><u>Šifra artikla</u><br>AVK001                      | trage:<br>01.2013<br>06.2013<br>ač): 00121;Komisvaldi<br>e: Maloprodaja<br>Nakia Lumia 900<br>Nokia Lumia 900                                                         |                                                | Mjera<br>kom                                                          | Količina<br>2.00                                 |
| 0<br>Bro<br>Dat<br>B <u>r.</u><br>1<br>2<br>3     | Odabrani u vjeti pre<br>Od datuma: 01.1<br>Do datuma: 03.0<br>Partner (dobavlj<br>Tip radne jedino<br>oj: AUTO<br>tum: 03.06.2013<br>Šifra artikla<br>AVK001<br>AVK001<br>AVK002          | trage:<br>01.2013<br>06.2013<br>ač): 00121;Komisvaldi<br>e: Matoprodaja<br>Naziv artikla<br>Nokia Lumia 900<br>Nokia Lumia 900                                        |                                                | Njera<br>kom<br>kom                                                   | Količina<br>2.00<br>1.00                         |
| Bro<br>Dat<br><u>Br.</u><br>1<br>2<br>3<br>4      | Odabrani u vjeti pre<br>Od datuma: 01.<br>Do datuma: 03.0<br>Partner (dobavlj<br>Tip radne jedino<br>vj: AUTO<br>tum: 03.06.2013<br>Šifra artikla<br>AVK001<br>AVK002<br>AVK002           | trage:<br>01.2013<br>06.2013<br>ač): 00121;Komisvaldi<br>e: Maloprodaja<br>Naziv artikla<br>Nokia Lumia 900<br>Nokia Lumia 900<br>Nokia Lumia 900<br>iPhone 5S        |                                                | Mjera<br>kom<br>kom                                                   | Količina<br>2.00<br>1.00<br>2.00<br>3.00         |
| Bro<br>Dat<br><u>Br.</u><br>1<br>2<br>3<br>4<br>5 | Odabrani u vjeti pre<br>Od datuma: 01.<br>Do datuma: 03.0<br>Partner (dobavlj<br>Tip radne jedino<br>oj: AUTO<br>tum: 03.06.2013<br>Šifra artikla<br>AVK001<br>AVK001<br>AVK002<br>AVK002 | trage:<br>01.2013<br>06.2013<br>ač): 00121;Komisvaldi<br>e: Maloprodaja<br>Naziv artikla<br>Nokia Lumia 900<br>Nokia Lumia 900<br>iPhone 5S<br>iPhone 5S<br>iPhone 5S |                                                | Mjera<br>kom<br>kom<br>kom<br>kom                                     | Količina<br>2.00<br>1.00<br>2.00<br>3.00<br>5.00 |

1.4. Akcije prije pohrane dokumenta

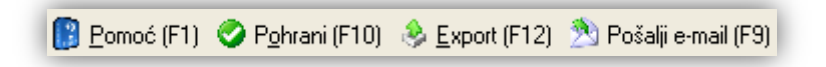

Pomoć (F1)\*

> Pohrani (F10): otvara se prozor za potvrdu

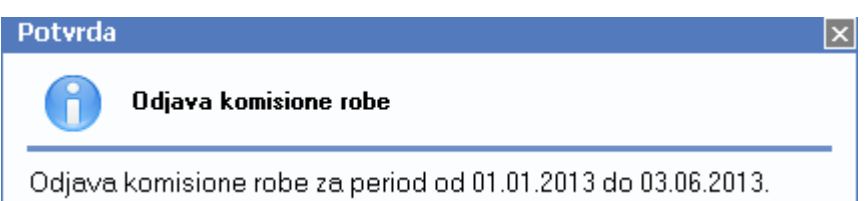

Sustav može javiti grešku ukoliko smo odjavu postavili po radnim jedinicama, a koristimo odjavu za sve radne jedinice. U to slučaju moramo koristiti odjavu po radnim jedinicama.

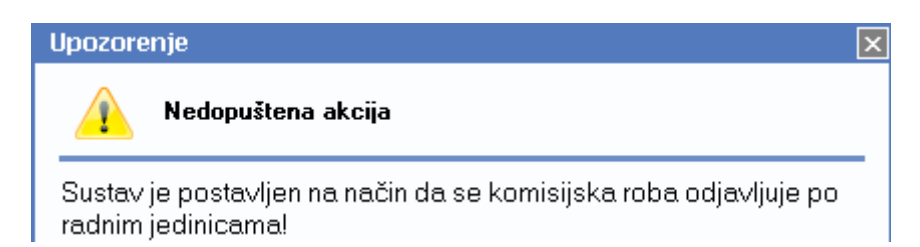

Ukoliko nabavne cijene po radnim jedinicama nisu iste, sustav će izbaciti slijedeću grešku:

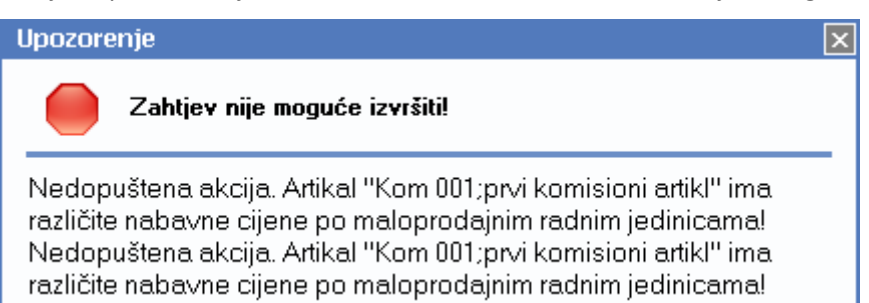

Potrebno je napraviti izmjenu cijena, pa kad budu iste, možemo odjaviti robu. Za detalje pogledati dokument → <u>Help - Detaljne upute - Veleprodaja – Komisijska roba - Izmjena nabavnih cijena komisijske robe</u>

- Export (F12)\*
- Pošalji e-mail (F9)\*

\*Za standardne akcije vidi *Maloprodaja/Akcije prije zaključenja dokumenta*  $\rightarrow$  <u>Help - Detaljne upute - Standardne</u> <u>akcije</u>

Po pohrani dokumenta, isti treba zaključiti, što se obavlja odabirom s liste odjava komisijske robe što je opisano u Lista odjava komisijske robe

Ukoliko za navedenog dobavljača imamo nezaključene odjave, prilikom pohrane sustav će javiti grešku.

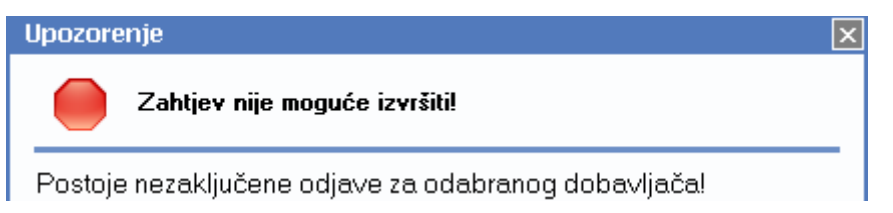

Po zaključenju istih možemo pristupiti pohrani odjave.

### 1.5. Oblici

| Standardni oblik<br>Sume<br>Razrada po skladistima | ^ | Razrada po skladistima<br>Količine<br>Količine sort po nazivu |
|----------------------------------------------------|---|---------------------------------------------------------------|
| Količine<br>Količine sort po nazivu<br>NC          |   |                                                               |
| Oblik: Standardni oblik                            | ✓ | Oblik: MPCI                                                   |

Postoje slijedeći oblici:

Standardni oblik

| Br. | Šifra artikla | Naziv artikla | Mjera | Količina |
|-----|---------------|---------------|-------|----------|
|     |               |               |       |          |

#### > Sume

| Šifra artikla Naziv artikla Gijena cijena iznos cijena |                      |               |              |          | Nabavna | Nabavni I | Maloprodajna | Maloprodajni |
|--------------------------------------------------------|----------------------|---------------|--------------|----------|---------|-----------|--------------|--------------|
|                                                        | <u>Šifra artikla</u> | Naziv artikla | <u>Mjera</u> | Količina | cijena  | iznos     | cijena       | iznos        |

#### Razrada po skladištima

| Šifra artikla | Naziv artikla     | Mjera |                   | Količina | NC       | NCI       | MPC      | MPCI      |
|---------------|-------------------|-------|-------------------|----------|----------|-----------|----------|-----------|
| AVK001        | Nokia Lumia 900   | kom   |                   |          |          |           |          |           |
|               |                   |       | 003 Maloprodaja 1 | 2,00     | 2.500,00 | 5,000,00  | 5.000,00 | 10.000,00 |
|               |                   |       | 002 Maloprodaja 2 | 3,00     | 3.000,00 | 9,000,00  | 5.000,00 | 15.000,00 |
|               |                   |       |                   | 5,00     | 3,000,00 | 14.000,00 | 5.000,00 | 25.000,00 |
| AVK002        | iPhone 5S         | kom   |                   |          |          |           |          |           |
|               |                   |       | 003 Maloprodaia 1 | 2.00     | 3.500.00 | 7.000.00  | 6.000.00 | 12.000.00 |
|               |                   |       | 002 Maloprodaia 2 | 3.00     | 4.000.00 | 12.000.00 | 6.000.00 | 18.000.00 |
|               |                   |       |                   | 5.00     | 4.000.00 | 19.000.00 | 6.000.00 | 30.000.00 |
| AVK003        | Produžni kabel 3m | kom   |                   |          |          |           |          |           |
|               |                   |       | 003 Maloprodaja 1 | \$,00    | 30,00    | 240,00    | 60,00    | 480,00    |
|               |                   |       | 002 Maloprodaja 2 | 3,00     | 40,00    | 120,00    | 60,00    | 180,00    |
|               |                   |       |                   | 11,00    | 40,00    | 360,00    | 60,00    | 660,00    |
| Ukupno        |                   |       |                   |          |          | 33,360,00 |          | 55.660.00 |

- Količine: trenutno nije u funkciji
- > Količine sortirane po nazivu: trenutno nije u funkciji
- > NC

| Artikal - nabavna cijena |                   | Radna jedinica    |                   |  |
|--------------------------|-------------------|-------------------|-------------------|--|
| Šifra                    | Naziv             | 002 Maloprodaja 2 | 003 Maloprodaja 1 |  |
| AVK001                   | Nokia Lumia 900   | 3000              | 2500              |  |
| AVK002                   | iPhone 5S         | 4000              | 3500              |  |
| AVK003                   | Produžni kabel 3m | 40                | 30                |  |

#### > NCI

| Artikal - nabavni iznos |                   | Radna jedinica    |                   |        |  |
|-------------------------|-------------------|-------------------|-------------------|--------|--|
| Šifra                   | Naziv             | 002 Maloprodaja 2 | 003 Maloprodaja 1 | Ukupno |  |
| AVK001                  | Nokia Lumia 900   | 9000              | 5000              | 14000  |  |
| AVK002                  | iPhone 5S         | 12000             | 7000              | 19000  |  |
| AVK003                  | Produžni kabel 3m | 120               | 240               | 360    |  |
| Ukupno                  |                   | 21120             | 12240             | 33360  |  |

> MPC

| Artikal - MPC |                   | Radna jedinica    |                   |  |
|---------------|-------------------|-------------------|-------------------|--|
| Šifra         | Naziv             | 002 Maloprodaja 2 | 003 Maloprodaja 1 |  |
| AVK001        | Nokia Lumia 900   | 5000              | 5000              |  |
| AVK002        | iPhone 5S         | 6000              | 6000              |  |
| AVK003        | Produžni kabel 3m | 60                | 60                |  |

> MPCI

| Artikal - MPCI |                   | Radna jedinica    |                   |        |  |  |
|----------------|-------------------|-------------------|-------------------|--------|--|--|
| Šifra          | Naziv             | 002 Maloprodaja 2 | 003 Maloprodaja 1 | Ukupno |  |  |
| AVK001         | Nokia Lumia 900   | 15000             | 10000             | 25000  |  |  |
| AVK002         | iPhone 5S         | 18000             | 12000             | 30000  |  |  |
| AVK003         | Produžni kabel 3m | 180               | 480               | 660    |  |  |
| Ukupno         |                   | 33180             | 22480             | 55660  |  |  |

# 2. Nova odjava komisijske robe po radnim jedinicama

### 2.1. Tražilica

| Odjava komisione robe                                    | ×           |  |  |  |  |
|----------------------------------------------------------|-------------|--|--|--|--|
| Unesite parametre prema kojima će se formirati izvještaj |             |  |  |  |  |
|                                                          |             |  |  |  |  |
| Od datuma: 01.01.2013 🧱                                  |             |  |  |  |  |
| Do datuma: 21.08.2013                                    |             |  |  |  |  |
| Radna jedinica:                                          | <u> </u>    |  |  |  |  |
| Partner (dobavljač):                                     | <u> </u>    |  |  |  |  |
| Više opcija                                              | OK Odustani |  |  |  |  |

#### Mogući parametri pretraživanja:

- Od datuma: postavljen 01.01. tekuće godine ako je radna godina jednaka tekućoj godini, inače 1. siječnja radne godine
- Do datuma: postavljen trenutni datum ako je radna godina jednaka tekućoj godini, inače 31. prosinca radne godine
- Radna jedinica: odabir radne jedinice tipa maloprodaja, za detalje vidi Katalozi/Podešavanje sustava/Radne jedinice -> Help Detaljne upute Katalozi Podešavanje sustava
- ➢ Partner: odabir, za detalje vidi Katalozi/Partneri → Help Detaljne upute Katalozi Partneri

### 2.2. Napredna pretraga

| Napredna pretraga              |          |          |  |  |  |
|--------------------------------|----------|----------|--|--|--|
| Tip radne jedince: Maloprodaja | <u>a</u> |          |  |  |  |
| Manje opcija                   | ОК       | Odustani |  |  |  |

#### Mogući parametri pretraživanja:

Tip radne jedinice: odabir između maloprodajnih tipova radnih jedinica, za detalje vidi Katalozi/Podešavanje sustava/Radne jedinice/Grupiranje radnih jedinica <u>Podesavanje sustava</u>

### 2.3. Izvještaj o odjavi komisijske robe

Prema odabranim kriterijima pretrage formira se izvještaj:

|                                      |                                                                                                    | 2) 101100 (11)                                                                                                    |                                                                                       |                                                                                                    | _                                              |
|--------------------------------------|----------------------------------------------------------------------------------------------------|----------------------------------------------------------------------------------------------------|---------------------------------------------------------------------------------------|----------------------------------------------------------------------------------------------------|------------------------------------------------|
| TES<br>Ulic<br>Spl<br>OIE            | STNO PODL<br>ca grada Ant<br>it<br>3: 38342739 <sup>-</sup>                                                                                                   | IZEĆE d.o.o.<br>tofagaste 37<br>120                                                                                                    | Žiro: 2340009-1100043027<br>IBAN: HR1623400091100043021<br>PDV ID broj: HR38342739120 | tel: 021-540 682; fax: 021<br>e-mail: podrska(<br>SWIFT: 2586497310<br>IBAN: 12345678901234567890123 | - 2222222<br>@ritam.hr<br>64582954<br>34567890 |
|                                      |                                                                                                    | votvo a o                                                                                                    |                                                                                       |                                                                                                    |                                                |
| C<br>Broj<br>Datu                    | Od abrahi byleri p<br>Od datuma: (<br>Do datuma: 2<br>Radna jedinic<br>Partner (doba<br>Tip radne jed<br>j: AUTO<br>Im: 23.08.2013                            | nerage.<br>11.01.2013<br>3.08.2013<br>:a: M002;Maloprodaja 2<br>wljač): 00121;Komisvak<br>ince: Maloprodaja                                             | fi                                                                                    |                                                                                                    |                                                |
| C<br>Broj<br>Datu<br>Br.             | Odabrahi Unjeri p<br>Od datuma: (<br>Do datuma: 2<br>Radna jedinic<br>Partner (doba<br>Tip radne jed<br>j: AUTO<br>um: 23.08.2013<br>Šifra artikla            | Narage.<br>11. 01. 2013<br>13. 08. 2013<br>1a: M002; Maloprodaja 2<br>wijač): 00121; Komisvak<br>ince: Maloprodaja<br>Naziv artikla                     | li                                                                                    | Mjera                                                                                                | Količina                                       |
| C<br>Broj<br>Datu<br><u>Br.</u><br>1 | Odabrahi Uvjeri p<br>Od datuma: (<br>Do datuma: 2<br>Radna jedinic<br>Partner (doba<br>Tip radne jedi<br>j: AUTO<br>um: 23.08.2013<br>Šifra artikla<br>AVK001 | Narjage.<br>11. 01. 2013<br>13. 08. 2013<br>13. M002; Maloprodaja 2<br>wijač): 00121; Komisvak<br>ince: Maloprodaja<br>Naziv artikla<br>Nokia Lumia 900 | fi                                                                                    | <b>Mjera</b><br>kom                                                                                  | Količina<br>3,00                               |

2.4. Akcije prije pohrane dokumenta

 $\geq$ 

 $\geq$ 

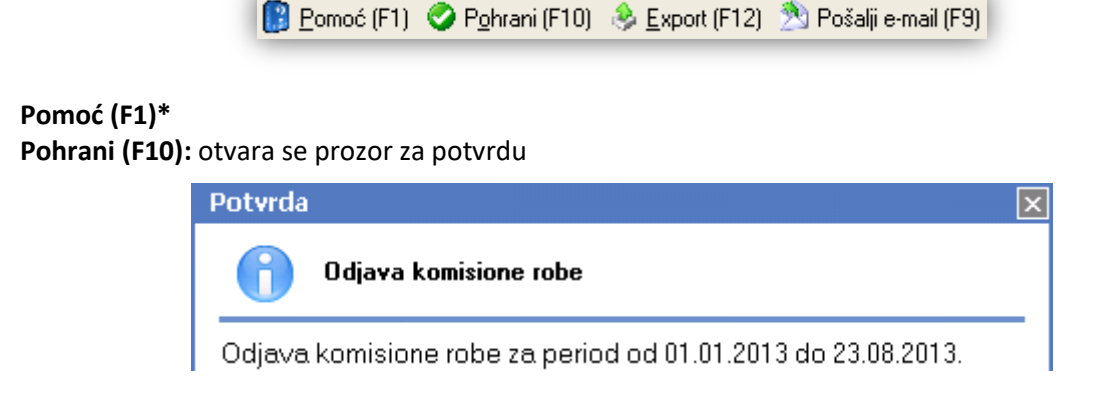

Sustav može javiti grešku ukoliko smo postavili da odjavljujemo za sve radne jedinice, a koristimo odjavu po radnim jedinicama. U to slučaju moramo koristiti odjavu za sve radne jedinice.

- Export (F12)\*
- Pošalji e-mail (F9)\*

\*Za standardne akcije vidi *Maloprodaja/Akcije prije zaključenja dokumenta*  $\rightarrow$  <u>Help - Detaljne upute - Standardne</u> <u>akcije</u>

Po pohrani dokumenta, isti treba zaključiti.

To se obavlja odabirom s liste odjava komisijske robe što je opisano u <u>Lista odjava komisijske robe</u> Ukoliko za navedenog dobavljača imamo nezaključene odjave, prilikom pohrane sustav će javiti grešku.

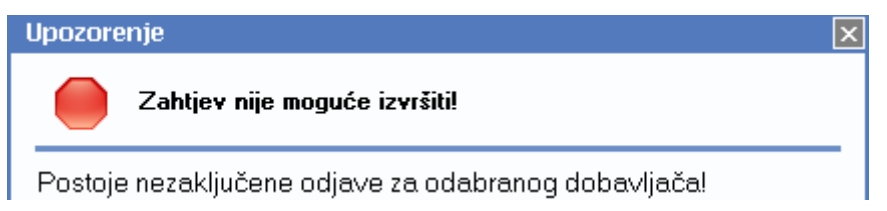

Po zaključenju istih možemo pristupiti pohrani odjave.

### 2.5. Oblici

Oblici su isti kao i kod "Nove odjave komisijske robe (sve radne jedinice) osim što kod oblika "*Razrada po skladištima*" imamo prikazano smo ono skladište (radnu jedinicu) koja je odabrana u parametru pretrage.

| Šifra artikla | Naziv artikla     | Мјега |                   | Količina | NC       | NCI       | МРС      | MPCI      |
|---------------|-------------------|-------|-------------------|----------|----------|-----------|----------|-----------|
| AVK001        | Nokia Lumia 900   | kom   |                   |          |          |           |          |           |
|               |                   |       | 002 Maloprodaja 2 | 1,00     | 3.000,00 | 3.000,00  | 5,000,00 | 5.000,00  |
|               |                   |       |                   | 1,00     | 3.000,00 | 3.000,00  | 5.000,00 | 5.000,00  |
| AVK002        | iPhone 58         | kom   |                   |          |          |           |          |           |
|               |                   |       | 002 Maloprodaia 2 | 3.00     | 4.000.00 | 12.000.00 | 6.000.00 | 18.000.00 |
|               |                   |       |                   | 3.00     | 4.000.00 | 12.000.00 | 6.000.00 | 18.000.00 |
| AVK003        | Produžni kabel 3m | kom   |                   |          |          |           |          |           |
|               |                   |       | 002 Maloprodaja 2 | 3,00     | 40,00    | 120,00    | 80,00    | 240,00    |
|               |                   |       |                   | 3,00     | 40,00    | 120,00    | 80,00    | 240,00    |
| Ukupno        |                   |       |                   |          |          | 15.120.00 |          | 23.240.00 |

# 3. Lista odjava komisijske robe

### 3.1. Tražilica

| Lista odjava komisione robe                              |          | X        |
|----------------------------------------------------------|----------|----------|
| Unesite parametre prema kojima će se formirati izvještaj |          |          |
|                                                          |          |          |
| Radna godina: 2013                                       |          |          |
| Partner (dobavljač):                                     | <u>s</u> |          |
|                                                          |          |          |
|                                                          | OK       | Odustani |

Mogući parametri pretraživanja:

- Radna godina: odabir, obavezno, predefinirana je tekuća godina, za detalje vidi Katalozi/Podešavanje sustava/Radne godine -> Help Detaljne upute Katalozi Podešavanje sustava
- Partner (dobavljač): odabir, nije obavezno, za detalje vidi Katalozi/Partneri → Help Detaljne upute -Katalozi - Partneri

### 3.2. Lista

| Lista odjava komisione robe                           |  |
|-------------------------------------------------------|--|
| 😂 <u>O</u> tvori 💯 <u>I</u> raži (F5) 🔣 Brisanje (F8) |  |

#### Uvjeti pretrage: Radna godina="2013";

| Za grupiranje dovucite naslov željene kolone ovdje |            |            |                     |               |            |  |  |
|----------------------------------------------------|------------|------------|---------------------|---------------|------------|--|--|
| Broj                                               | Od datuma  | Do datuma  | Partner (dobavljač) | Izradio/la    | Status     |  |  |
| 000001                                             | 01.01.2013 | 01.06.2013 | 00121;Komisvaldi    | Ritmić, Ritam | Zaključena |  |  |
| 000002                                             | 01.01.2013 | 02.06.2013 | 00121;Komisvaldi    | Ritmić, Ritam | Zaključena |  |  |
| 000004                                             | 01.01.2013 | 01.06.2013 | 00122;Komistonio    | Ritmić, Ritam | Zaključena |  |  |
| 000005                                             | 01.01.2013 | 01.06.2013 | 00122;Komistonio    | Ritmić, Ritam | Izrađena   |  |  |
| 000003                                             | 02.06.2013 | 03.07.2013 | 00121;Komisvaldi    | Ritmić, Ritam | Izrađena   |  |  |

Status dokumenta:

- Izrađena (samo je pohranjena, nije zaključena)
- Zaključena (i pohranjena i zaključena)

Akcije na listi:

- Otvori: otvaranje dokumenta
- Traži (F5): povratak na tražilicu
- > Brisanje (F8): moguće je brisanje samo izrađenih nezaključenih odjava

### 3.3. Akcije prije zaključenja dokumenta

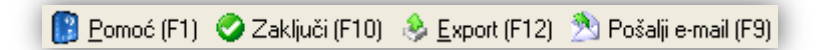

- Pomoć (F1)\*
- > Zaključi (F10): po pohrani dokumenta, isti treba zaključiti, nedostupno ukoliko je odjava već zaključena.

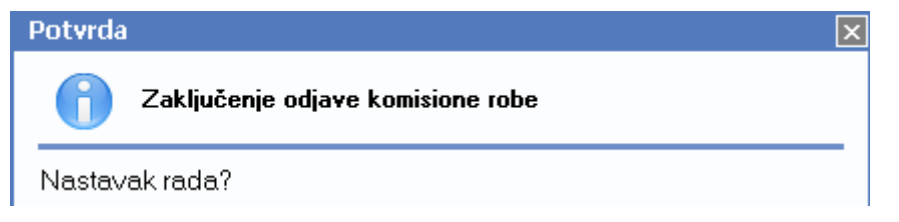

- Export (F12)\*
- Pošalji e-mail (F9)\*

\*Za standardne akcije na listama vidi *Maloprodaja/Akcije na listama* → <u>Help - Detaljne upute - Standardne akcije</u>

| Odja | ava komisione robe                                                                                                    |                                                                                                   |                                                                                                    | × |
|------|----------------------------------------------------------------------------------------------------|---------------------------------------------------------------------------------------------------|----------------------------------------------------------------------------------------------------|---|
| 0    | Zaključi (F10) 🛭 😣 Export (F12)  📳 Pomoć (F1)                                                                                                    |                                                                                                   |                                                                                                    |   |
|      | TESTNO PODUZEĆE d.o.o.<br>Ulica grada Antofagaste bb<br>OIB: 38342739120                                                                                                    | Žiro: 2340009-1100043027<br>IBAN: HR162340009110004302 <sup>.</sup><br>PDV ID broj: HR11111111111 | tel: 021-540 682; fax: 021- 2222222<br>e-mail: ritam.software@st.hr<br>SWIFT: 25864973164582954<br>IBAN: 123456789012345678901234567890 |   |
|      | Odjava komisione r<br>Odabrani uvjeti pretrage:<br>Od datuma: 01.01.2013<br>Do datuma: 21.08.2013<br>Partner (dobavljač): 00121;Komisvaldi<br>Tip radne jedince: Veleprodaja | obe                                                                                               |                                                                                                    |   |
|      | Broj: 000001<br>Datum: 21.08.2013                                                                                                    |                                                                                                   |                                                                                                    | ≡ |
|      | Br. Šífra artikla Naziv artikla   1 AVK002 iPhone 5S   2 AVK003 Produžni kabel 3m   Ukupno Vikupno                                                                           |                                                                                                   | Mjera Količina   kom 1.00   kom 5,00   6,00 6,00                                                                                        |   |

Napomena: Ukoliko imamo preklapanje datuma već zaključene odjave s datumom odjave koju želimo zaključiti (neovisno da li se radi odjavi za sve radne jedinice, ili po pojedinoj radnoj jedinici), sustav će nas upozoriti. Ukoliko je dokument izrađen, nije dozvoljena izrada druge odjave čiji je početni datum razdoblja stariji ili jednak završnom datumu zadnje odjave, te ćemo dobiti upozorenje od sustava.

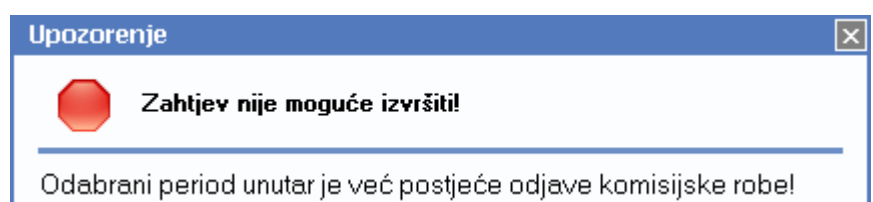

Potrebno je vratiti se izradi nove odjave, te podesiti datume da se ne preklapaju s postojećim.